# 1. PENGAJUAN PEMOHON

# 2. LOGIN KE LINK https://pajakdaerah.sidoarjokab.go.id/web/login

| ${f \leftarrow}  ightarrow {f C}$ i pajakdaerah.sidoarjokab.go.id/web/login |                                                                                    |                                                                                                    |                                                                                                    | Q | 6 🛪 🛊 🛛 | <b>a</b> : |
|-----------------------------------------------------------------------------|------------------------------------------------------------------------------------|----------------------------------------------------------------------------------------------------|----------------------------------------------------------------------------------------------------|---|---------|------------|
|                                                                             | Berita > Pergalihan Jam Layanan (Untuk sementara)                                  | 📢 Kortak 🖉 Pergaduan                                                                                                    | ri Pengununan 🛛 FaQ 🌲 Lagin                                                                                        |   |         |            |
|                                                                             | MONY PELITIKAN PAJINI LAERAH<br>KABUPATEN SIDOARJO                                 | BERANDA PROFIL INFORMASI PUBLIK AKUNTA                                                                                                    | ERJTAS KINERJA AGENDA MEDIA                                                                                        |   |         |            |
|                                                                             |                                                                                    | LOC<br>a Enel<br>a Person<br>Den savak,<br>Kisian Mari S                                                                                                    | Bins Vas Gerega<br>M<br>Ni <sup>t</sup> Versila<br>suci Gerega                                                     |   |         |            |
|                                                                             | BOAN FRANKWINAKSHEAK<br>KABUPATEN SIDDARJO<br>UUUUUUUUUUUUUUUUUUUUUUUUUUUUUUUUUUUU | mi Hubungi Kami<br>Nanger :<br>1911 65533<br>pi Arat 185533<br>ja den Kode Bi Arat<br>Kana 1970 :<br>perioden Miderapisko ga ki<br>Alamat :<br>J. Palawan 56, Solongip<br>kan | Jam Pelayanan Kantor<br>Senin José<br>(800 - 130<br>Jawini :<br>Golo - 113<br>Sala - Magga / Kert Liber :<br>Tanja |   |         |            |
|                                                                             | Social Media: 🧃 🕫                                                                  | OSdanje Orizi 🧧 Razelaškonje 🧧 BPO Kalegaden S                                                                                                    | turjo                                                                                                    |   |         |            |
|                                                                             | Balan Polyan                                                                       | un Pajak Dacrah Kabupaten Sidoarjo © 2021, Ali Rights Reserved                                                                                                    |                                                                                                    |   |         |            |

# 3. LOGIN

| Berita Perubahan Jam Pelayanan (Sementara)<br>Kontak Pengaduan Pelayanan (Sementara)<br>BADAN PELAYANAN PAJAK DAERAH<br>KABUPATEN SIDOARJO<br>BERANDA PROFIL INFORMASI PUBLIK AKUNTABILITAS KINERJA AGENDA MEDIA<br>LOGIN<br>Email |  |
|----------------------------------------------------------------------------------------------------|--|
| BRANN PRAVINANA PAJAK DAERAH<br>BERANDA PROFIL INFORMASI PUBLIK AKUNTABILITAS KINERJA AGENDA MEDIA                                                                                                    |  |
| LOGIN<br>Email                                                                                                    |  |
|                                                                                                    |  |
| Password                                                                                                    |  |
| LOGIN<br>Belum punya akun ? Mendaftar<br>Kebijakan Privasi - Syarat & Ketentuan                                                                                                    |  |

Silahkan masukkan email & password untuk login, dan apabila belum memiliki akun user login maka silahkan mendaftar terlebih dahulu.

# 4. SETELAH LOGIN

| ) | =                         |                              |                                     |    |                 |    |          |    |                      |         | C        |
|---|---------------------------|------------------------------|-------------------------------------|----|-----------------|----|----------|----|----------------------|---------|----------|
|   | Dashboard<br>Dashboard    |                              | _                                   |    |                 |    |          |    |                      |         |          |
|   | Permohonan                |                              | D Notifikasi                        |    | (i) Informasi   |    |          |    | <b>Download</b>      |         |          |
| Ð | Draft<br>Keterangan Aksi: | dit Permohonan <b>O Hapu</b> | i Permohonan                        |    |                 |    |          |    | Cari:                |         |          |
|   | # Tanggal                 |                              | 1                                   | ŦĻ | Pemohon         | ₹J | Register | Ť↓ | Status               | ŤĹ      | Aksi     |
|   | 1 07 Februari 2023        | PBB Mutasi                   | Penuh - Pemutakhiran - Mutasi Penuh |    | ADMIN_PENDATAAN |    |          | 14 | Dokumen dalam proses |         | 0        |
|   | 2 07 Februari 2023        | PBB Mutasi                   | Penuh - Pemutakhiran - Mutasi Penuh |    | ADMIN_PENDATAAN |    |          |    | Dokumen datam proses |         | 0        |
|   | 3 07 Februari 2023        | PBB Mutasi                   | Penuh - Pemutakhiran - Mutasi Penuh |    | ADMIN_PENDATAAN |    |          |    | Dokumen dalam proses |         | 0        |
|   | Menampilkan 1 sampai      | 3 dari 3 entri               |                                     |    |                 |    |          |    | Sebelumny            | a 1 Sel | anjutnya |

Setelah login akan muncul tampilan diatas, dan apabila mengajukan permohnan baru silahkan klik menu "permohonan"

### 5. MUTASI PENUH

| Permohonan<br>Dashboard > Permohonan     |   |                                                                  |   |                                                                       |                                                     |
|------------------------------------------|---|------------------------------------------------------------------|---|-----------------------------------------------------------------------|-----------------------------------------------------|
| l Layanan                                |   |                                                                  |   |                                                                       |                                                     |
| REKLAME                                  |   |                                                                  |   |                                                                       |                                                     |
| REKLAME TETAP                            | â | REKLAME ISIDENTIL                                                | â |                                                                       |                                                     |
|                                          |   |                                                                  |   |                                                                       |                                                     |
| PBB                                      |   |                                                                  |   |                                                                       |                                                     |
| PEREKAMAN DATA<br>Pendaftaran WP/OP baru | 8 | <b>MUTASI PENUH</b><br>Pembaruan Data WP/OP (cth: Balik<br>Nama) | ₿ | MUTASI PECAH<br>Pemecahan 1 SPPT/NOP menjadi lebih<br>dari 1 SPPT/NOP | MUTASI GABUNG<br>Penggabungan 2 atau lebih SPPT/NOP |
| PENGHAPUSAN DATA<br>Penghapusan WP/OP    |   |                                                                  |   |                                                                       | Activate Windows                                    |

Selanjutnya akan muncul pilihan menu diatas, silahkan klik "MUTASI PENUH"

## 6. PENGISIAN NOP YANG DIMOHONKAN

|         | PBB-MUTASI PENUH              | × |
|---------|-------------------------------|---|
| nan     | Pilih Data Pemohon (Jika Ada) | J |
|         | NOP PBB                       |   |
|         | 35.15.020.019.006-0112.0      |   |
| Ε ΤΕΤΑΡ | Tutup                         |   |
|         |                               |   |

Silahkan masukkan NOP SPPT PBB yang akan di ajukan kemudian klik " selanjutnya "

## 7. JIKA ADA TUNGGAKAN

| Pilih Data I | <sup>2</sup> emohon (Jika Ada)                                                                                                    |
|--------------|----------------------------------------------------------------------------------------------------|
| ADMIN_       | PENDATAAN 👻                                                                                                    |
| NOP PBB      |                                                                                                    |
| 35.15.02     | 0.019.006-0112.0                                                                                                    |
|              | Tutup Selanjutnya                                                                                                    |
|              |                                                                                                    |
|              |                                                                                                    |
|              |                                                                                                    |
| _            |                                                                                                    |
| 8            | MUTASI PENUH Pembaruan Data WP/OP (cth: Balik & Annual Construction of the construction of the constructio |
| 2            | Terdapat tunggakan pada SPPT ×<br>tersebut, silahkan untuk melunasi<br>terlebih dahulu.                                                                                                    |

Jika ada NOP yang diajukan terdapat tunggakan maka akan muncul notifikasi di atas

## 8. PENGISIAN SPOP DAN LSPOP

| S Ferrelisies 3 1988                                                                         |                                                      |                         |                    |          |                                |                         |                                     |                 |                         |
|----------------------------------------------------------------------------------------------|------------------------------------------------------|-------------------------|--------------------|----------|--------------------------------|-------------------------|-------------------------------------|-----------------|-------------------------|
|                                                                                              |                                                      |                         |                    |          |                                |                         |                                     |                 |                         |
| ayanan &Data Pemohon                                                                         | Data SPOP (D Data LSPOP (D Persymatan #=Riv          | wyat                    |                    |          |                                |                         |                                     |                 |                         |
|                                                                                              | 12                                                   |                         |                    | Data     | Wajib Pajak                    |                         |                                     |                 |                         |
| <ul> <li>Wajib Pajak / WP adalah orang yi</li> <li>WP disebut Pemberi Kuasa apabi</li> </ul> | ing memiliki Objek Pajak<br>Ia diwakili oleh Pemahan |                         |                    |          |                                |                         |                                     |                 |                         |
|                                                                                              |                                                      | Nama*                   |                    |          | Alamat*                        |                         |                                     |                 | Kode Pos                |
| 5081908710003                                                                                |                                                      | AGUS IMANSYAH           |                    |          | KO PONDOK MUTIARA              |                         |                                     |                 | 61225                   |
|                                                                                              | RW*                                                  |                         | Elok / Kev. / No.* |          | Kelurahan                      |                         |                                     | NPWP            |                         |
| 1                                                                                            | 11                                                   |                         | BL/14              |          | Banjarbendo, Sidoarjo, Kabupat | en Sidoarjo, Jawa Timur |                                     | 245089289617000 |                         |
| on WP (WhatsApp)*                                                                            |                                                      | Status*                 |                    |          | Pekerjaan*                     |                         |                                     | Email WP        |                         |
| 3113510481                                                                                   |                                                      | 1 PEMLIK                |                    |          | <ul> <li>1LAININYA</li> </ul>  |                         |                                     |                 |                         |
|                                                                                              |                                                      |                         |                    |          |                                |                         |                                     |                 |                         |
| ersil / NIB*                                                                                 |                                                      | Alamat (IL / KAV / KO)* |                    | Data Le  | Loker title logedingt #        |                         | -Y ANY INVESTIGATION                |                 | 111 KOMON MUMOR NAN     |
| 01040                                                                                        |                                                      | KO PONDOK MUTIARA       |                    |          |                                |                         |                                     |                 |                         |
|                                                                                              | RW*                                                  |                         | Blok / Kmr. / No.* |          |                                |                         | Cari alamat                         |                 |                         |
| 7                                                                                            | 12                                                   |                         | BV-09              |          | (O Mart aling Sets)            |                         | +                                   | Tuka Malena     | Queres Daniel Brand     |
|                                                                                              |                                                      |                         |                    |          |                                |                         |                                     | Queden inter a  | Name I Rental Conductor |
|                                                                                              |                                                      |                         |                    |          |                                |                         | Dender Salar O                      | MARAN           | 9 9                     |
|                                                                                              |                                                      |                         |                    |          |                                |                         |                                     | utra sido pre   | active biller Pages     |
|                                                                                              |                                                      |                         |                    |          |                                |                         | T02 ft                              |                 | 1                       |
|                                                                                              |                                                      |                         |                    |          |                                |                         |                                     |                 |                         |
| Kepemilikan*                                                                                 |                                                      |                         | Lues Teneh*        | Di       | ata Tanah                      |                         | Jenis Tanah*                        |                 |                         |
| RDFIKAT                                                                                      |                                                      |                         | + 108              |          |                                |                         | m <sup>2</sup> 1 - TANAH + BANGUNAN |                 |                         |
|                                                                                              |                                                      |                         | - C                | Dat      | a Sertifikat                   | -                       |                                     |                 |                         |
| tah SertiFilat                                                                               |                                                      |                         |                    |          |                                |                         |                                     |                 |                         |
|                                                                                              |                                                      |                         |                    |          |                                |                         |                                     |                 |                         |
| ertifikat"                                                                                   |                                                      |                         |                    |          |                                |                         |                                     |                 |                         |
| Sentifikat*<br>ANG PRIBADI                                                                   |                                                      |                         | •                  |          |                                |                         |                                     |                 |                         |
| Sertifikat*<br>ANG PRIBADI<br>ertifikat*                                                     |                                                      | Jenis Hair*             | *                  | Tanggal* |                                | Nama*                   |                                     |                 | Activate Windows        |

### \*LSPOP

| Jenis Bangunan* PERUMAHAN Tahun Bangun* 1999 |
|----------------------------------------------|
| PERUMAHAN -<br>Tahun Bangun*                 |
| Tahun Bangun*                                |
| 1000                                         |
| 1955                                         |
| Jumlah Lantai*                               |
| 2                                            |
| Jenis Kontruksi*                             |
| BETON                                        |
| Dinding*                                     |
| BATU BATA/CONBLOK                            |
| Jenis Langit*                                |
| TRIPLEK/ASBES BAMBU                          |
|                                              |
|                                              |
|                                              |
| Tutup Simpan                                 |
|                                              |

Selanjutnya ada menu pengisian data pemohon, silahkan di isi sesuai dengan berkas yang akan dimohonkan untuk di mutasi PBBnya, kemudian klik " simpan "

#### 9. UPLOAD BERKAS PERSYARATAN

| =                        |                                   |                  |                 |                                |                                                                                                    | <b>A</b> 3         |
|--------------------------|-----------------------------------|------------------|-----------------|--------------------------------|----------------------------------------------------------------------------------------------------|--------------------|
| PBB<br>ashboard > Permot | honan 🔿 PBB                       |                  |                 |                                |                                                                                                    |                    |
| 🔓 Layanan                | & Data Pemohon                    | Data SPOP        | Data LSPOP      | () Persyaratan                 | t≕ Riwayat                                                                                                    |                    |
| *.pdf maks. 10M          | B/file    *.jpeg/png mal          | ks. 5MB/file     |                 |                                |                                                                                                    |                    |
| #                        |                                   |                  |                 |                                | Persyaratan                                                                                                    | Aksi               |
| 1                        | Ļ                                 |                  | Wajib           |                                | Scan kepemilikan tanah / sertifikat (legalisir / asli) / letter C/ petok D (legalisir Desa/Kelurahan) (pdf)                                                           |                    |
| 2                        | 2                                 |                  | Wajib           |                                | Scan bukti peralihan tanah / akta jual beli (legalisir / asli), jual beli Desa / Kelurahan / surat keterangan lainnya<br>(legalisir desa / kelurahan ) ( <b>pdf</b> ) |                    |
| 3                        | 3                                 |                  | Wajib           |                                | Scan SPPT PBB Tahun Berjalan (pdf)                                                                                                    |                    |
| 4                        | 1                                 |                  | Wajib           |                                | Scan bukti pelunasan tunggakan (pdf)                                                                                                    |                    |
| 5                        | i.                                |                  | Wajib           |                                | Foto Objek Pajak (jpg/png)                                                                                                    |                    |
| 6                        | 5                                 |                  | Opsional        |                                | Scan siteplan (pdf)                                                                                                    | 1                  |
| 7                        | 7                                 |                  | Opsional        |                                | Scan surat kuasa (pdf)                                                                                                    | 1                  |
| Berdasarkan d            | l <mark>ata dan d</mark> okumen e | lektonik yang ka | mi sampaikan ad | alah benar dan <mark>da</mark> | ipat dipertanggungjawabkan secara hukum.                                                                                                    | (10-10)            |
| 🕑 Untuk itu kar          | mi setuju untuk melanji           | utkan proses.    |                 |                                |                                                                                                    | Proses Upload Tutu |

Silahkan upload berkas permohonannya sesuai petunjuk diatas, selanjutnya bapak/ibu bisa klik "proses".

## 10. NOTIFIKASI BERKAS DALAM PROSES PENGAJUAN

| Permohonan                                                                                                    | ф,                                                                                                    |                                  | informasi                                                           |             | 👤 Download                                                                      |       |           |
|----------------------------------------------------------------------------------------------------|----------------------------------------------------------------------------------------------------|----------------------------------|---------------------------------------------------------------------|-------------|---------------------------------------------------------------------------------|-------|-----------|
| aft                                                                                                    |                                                                                                    |                                  |                                                                     |             |                                                                                 |       |           |
| arangan Aksi: 🖌 Edit Permohonan<br>Ippikan 10 🗸 entri                                                                        | 0 Hapus Permohonan                                                                                                    |                                  |                                                                     |             |                                                                                 | Cari: |           |
|                                                                                                    |                                                                                                    |                                  |                                                                     | H46 197     |                                                                                 |       | 2275      |
| Tanggal 74                                                                                                    | Permohonan                                                                                                    | ŦĿ                               | Pemohon 71                                                          | Register 👔  | Status                                                                          | TL    | Aksi      |
| Tanggal Ţ≟<br>07 Februari 2023                                                                                               | Permohonan<br>PBB Mutasi Penuh - Pemutakhiran - Muta                                                                                     | si Penuh                         | Pemohon T±                                                          | Register 7  | Status<br>Revisi                                                                | Ŧ     | Aksi      |
| Tanggal Ţ≟<br>07 Februari 2023<br>09 Februari 2023                                                                           | Permohonan<br>PBB Mutasi Penuh - Pemutakhiran - Muta<br>PBB Mutasi Penuh - Pemutakhiran - Muta                                           | T≟<br>Si Penuh                   | Pemohon TL<br>ADMIN_PENDATAAN<br>ADMIN_PENDATAAN                    | Register Ţ≟ | Status<br>Revisi<br>Sudah direvisi, dokumen dalam proces                        | ŦĿ    | Aksi      |
| Tanggal         Till           07 Februari 2023         09 Februari 2023           07 Februari 2023         07 Februari 2023 | Permohonan<br>PBB Mutasi Penuh - Pemutakhiran - Muta<br>PBB Mutasi Penuh - Pemutakhiran - Muta<br>PBB Mutasi Penuh - Pemutakhiran - Muta | ti Penuh<br>si Penuh<br>si Penuh | Pemohon TL<br>ADMIN_PENDATAAN<br>ADMIN_PENDATAAN<br>ADMIN_PENDATAAN | Register 71 | Status<br>Revis<br>Sudah direvisi, dakumen dalam proces<br>Dokumen dalam proces | ŦĿ    | Aksi<br>O |

Jika semua alur proses sudah di lakukan, di menu "draft" akan muncul pengajuan dengan "nomor register" pada tampilan notifikasi berikut.